## L'utente può chiedere direttamente l'articolo al NAL quando è iscritto come utente istituzionale.

Deve cercare il titolo della rivista da Galileo Discovery dopo essersi autenticato con le credenziali istituzionali .

|                    | NUOVA<br>RICERCA | CERCA<br>RIVISTE | CERCA LA<br>CITAZIONE | CERCA<br>BANCHE DATI | SCORRI     | AIUTO          |               |     |                  | 3 | PATANÈ, CARMELA |
|--------------------|------------------|------------------|-----------------------|----------------------|------------|----------------|---------------|-----|------------------|---|-----------------|
| GALLEODSCOVERY     |                  |                  |                       |                      |            |                |               |     |                  |   |                 |
| advances in physic | s                |                  |                       |                      | <b>x</b> / | Catalogo delle | e biblioteche | م - | RICERCA AVANZATA |   |                 |
|                    |                  |                  |                       |                      |            |                |               |     |                  |   |                 |

Dopo aver trovato la rivista disponibile e localizzata al NAL, occorre cliccare su "Richiesta".

| Lo trovi in                                                                                 |              |     |
|---------------------------------------------------------------------------------------------|--------------|-----|
| Per la richiesta, seleziona la singola biblioteca.                                          |              |     |
| CORNA ALLE LOCALIZZAZIONI                                                                   |              |     |
| LOCALIZZAZIONE COPIE                                                                        |              |     |
| Biblioteca di Fisica e Astronomia<br>Disponibile , Deposito NAL - Non prestabile ; RIV.1201 | INFORMAZIONI | Ξ\$ |
| Copia a scaffale (0 richieste) 1(1968)-26(2001)<br>Non prestabile                           | Richiesta    | ~   |
|                                                                                             |              |     |

Compilare i campi con vol., anno, numero e pagine; successivamente cliccare su "Invia richiesta".

| ichiesta                                   | Luogo di ritiro                                   |
|--------------------------------------------|---------------------------------------------------|
|                                            | 🔒 Biblioteca di Fisica e Astronomia 🛛 🔻           |
| Descrizione copia<br>1(1952)-63(2014) lac, |                                                   |
| vol.9(1960); vol.37(1988)                  | Nota (per le riviste indicare vol., fasc. e pag.) |
|                                            | es. vol.9 n.x anno pg.                            |
| Tipo di materiale                          |                                                   |
| Fascicolo                                  | G MODULO RESET                                    |
|                                            |                                                   |
|                                            | INVIA RICHIESTA                                   |

L'articolo sarà inviato direttamente all'utente dal NAL.